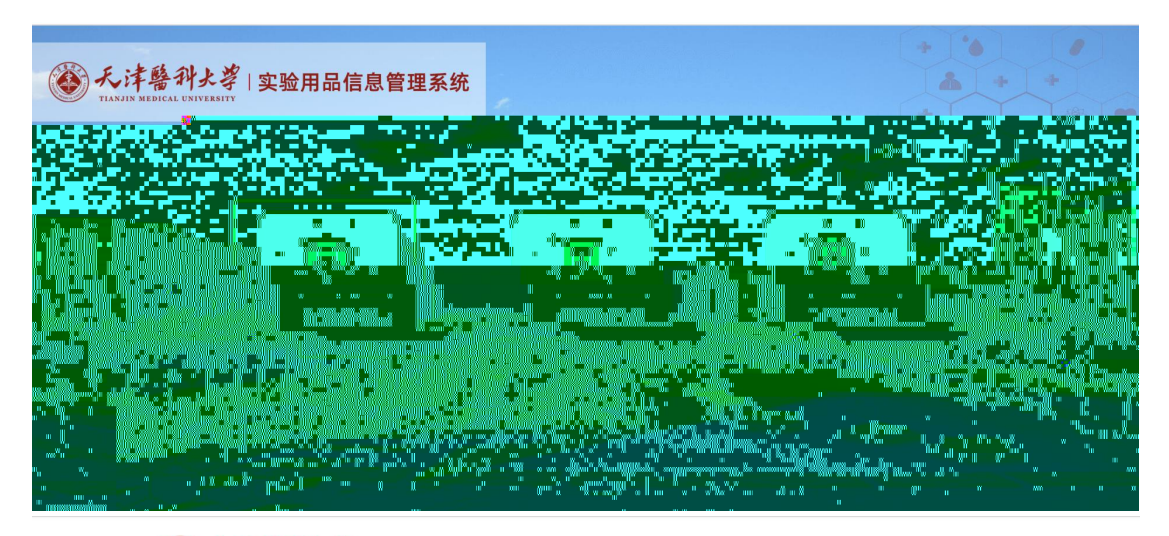

## 《 天津祭科古鸟 统一身份认证

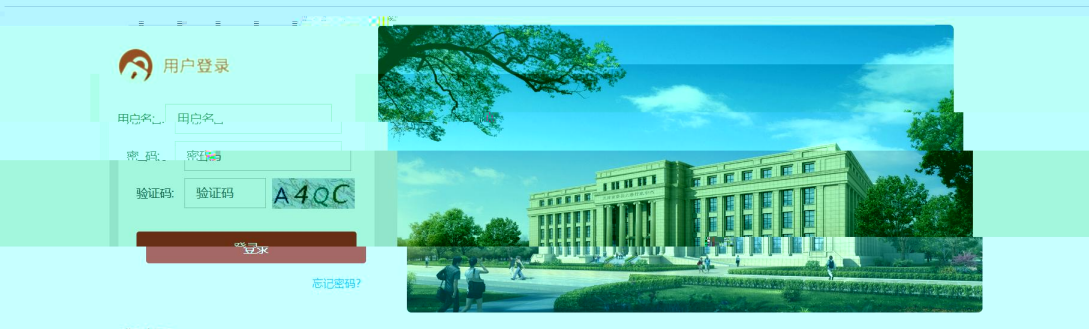

## 登录提示:

● 首次登录的用户,请绑定好正确的邮箱,方便日后忘记密码的地回操作,具体密码找回方法参见《邮箱找回密码操作手册》 ● 进一步地址回注Tableta Martin Calendar 回注 Part Tableta

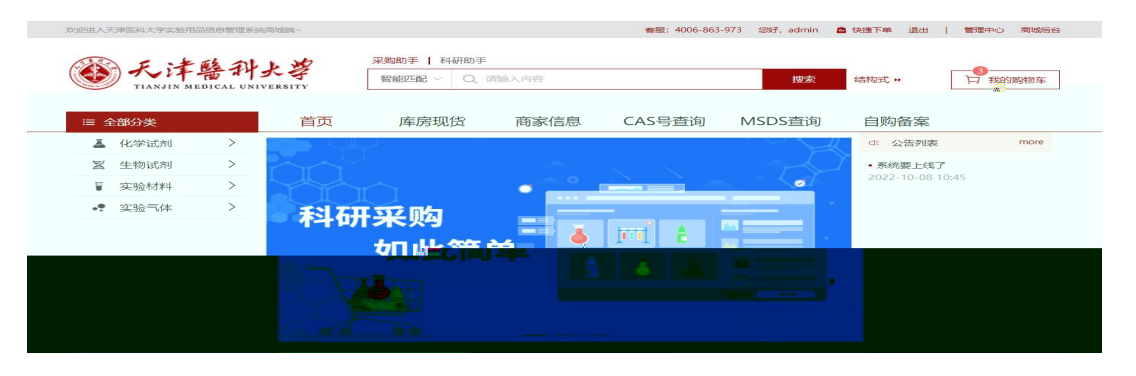

| ● 人注於井上書       | 实验用  | 品信息管理系统   |               |                               |       |     | 7 0   | ● 1897.     |
|----------------|------|-----------|---------------|-------------------------------|-------|-----|-------|-------------|
| 永 用户管理         |      | 确认付款人信息维护 |               |                               | _     |     |       |             |
| ③ 订单结算         | ¥    |           | 增加人员信息        |                               | ×     |     |       |             |
| ◎ 实验室管理        | ×    | 人员信息      | * 付数人: 读选择付款人 |                               |       |     |       | CI Ø        |
| D 台湾管理         |      | 付款人工場     |               |                               |       | ¥81 | 1     | 30/F        |
| 山 预整管理         | *    |           |               |                               | 取消 輸认 |     |       | 994 H9      |
| ビ 数据统计         | *    |           |               |                               |       |     | 第1-1章 | /总共1条 《 1 》 |
| <b>日</b> 字典表管理 | ¥    |           |               |                               |       |     |       |             |
| Q 信息公告管理       |      |           |               |                               |       |     |       |             |
| 团 系统设置         | *    |           |               |                               |       |     |       |             |
| ☆ 供应商评价        |      |           |               |                               |       |     |       |             |
| 四 信息维护         | ^    |           |               |                               |       |     |       | 12          |
| ◎ 地址進护页面       |      |           |               |                               |       |     |       | 2           |
| ◎ 个人信誉维护       |      |           |               |                               |       |     |       |             |
|                | 181P |           |               | © 天津医科大学 版权所有 Powered by Even |       |     |       |             |
| 3              |      |           |               | 技术发展: 107年11月18日科技制限公司        |       |     |       |             |

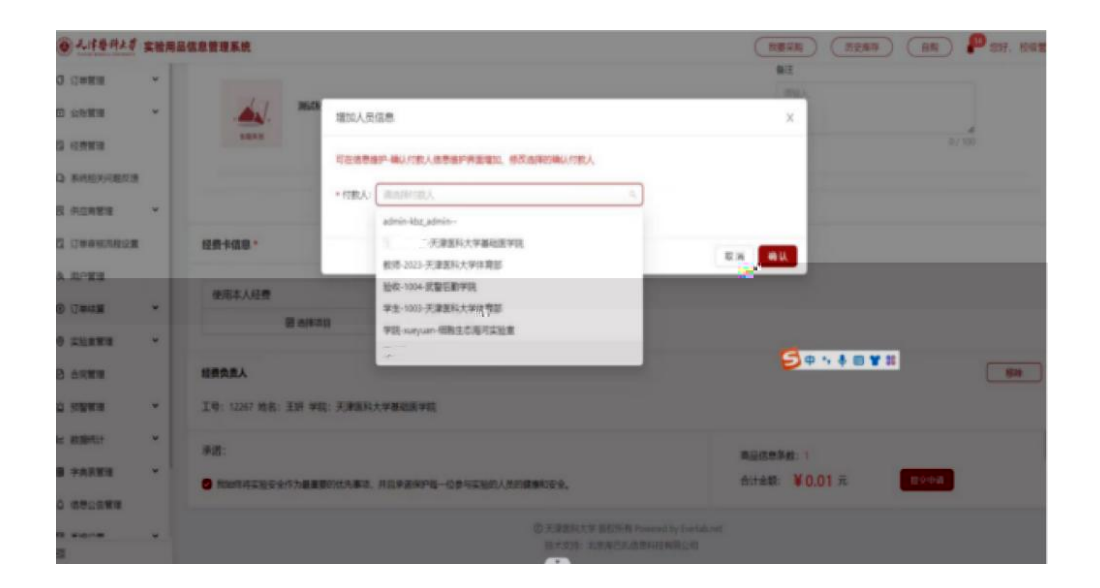

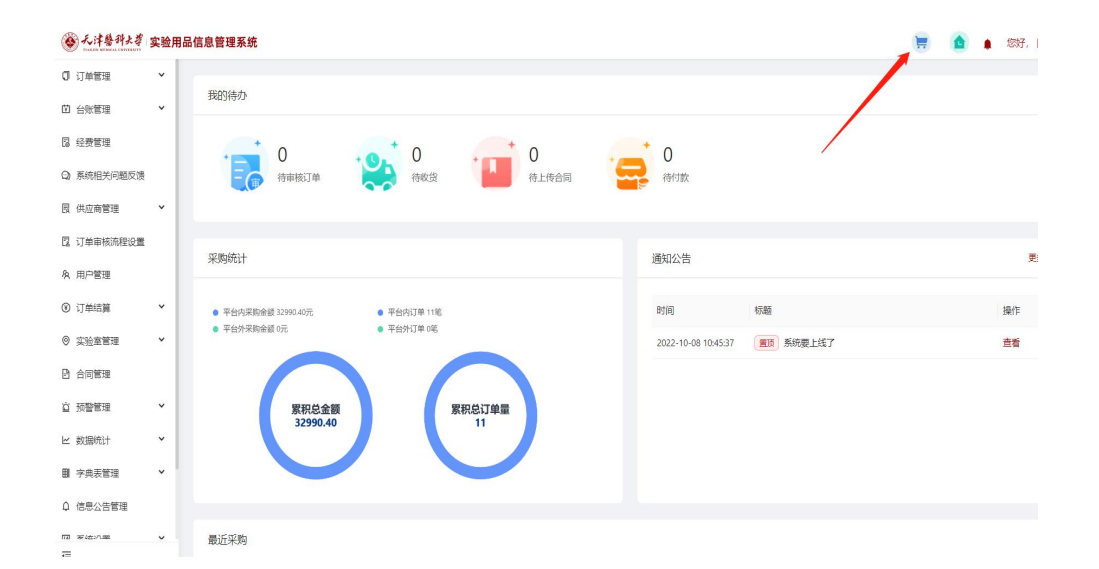

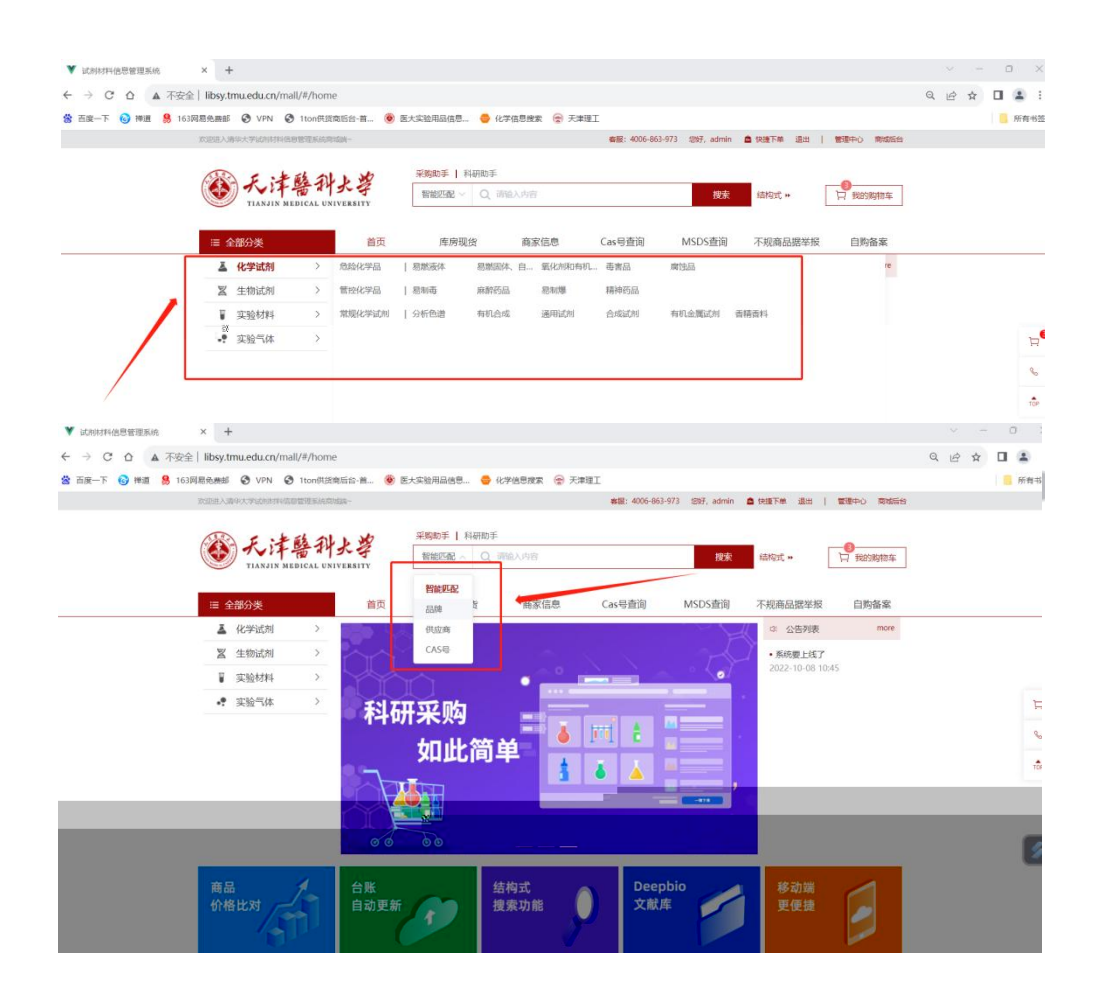

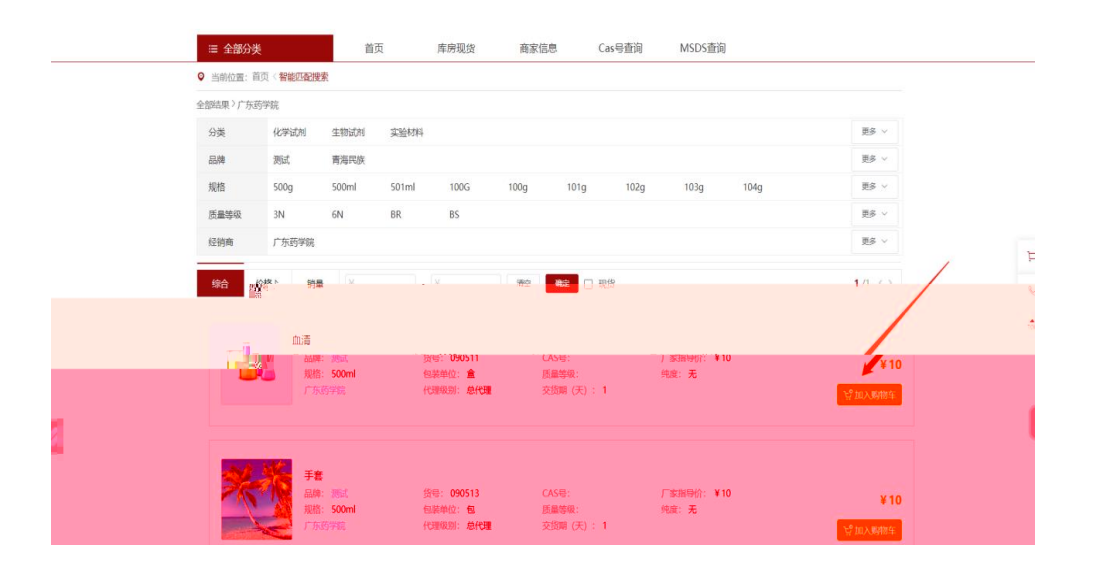

| 🚯 bidepho | arm 毕得细胞培养药                             |                                   | 122 - 安全説用: 住田辻高<br>- 代生語 - 田島 - 平生虹沖道 - 細胞支存道<br>- 1925 - admin (白) (13) |                 | depharm |  |  |  |  |  |
|-----------|-----------------------------------------|-----------------------------------|---------------------------------------------------------------------------|-----------------|---------|--|--|--|--|--|
|           | langis medical university               | 完整助手   料研助手<br>智能匹配 > Q 協協人内容     | REGIST I HURDE<br>NUMBER V Q. INNAVIS IN THE MATER -                      |                 |         |  |  |  |  |  |
|           | Ⅲ 全部分类 首页<br>我的感物车 1                    | 库房现货 商家信息                         | Cas号查询 MSDS查询                                                             |                 |         |  |  |  |  |  |
|           |                                         | 显信意                               | 单价 数量/交货期(天) 包装单位                                                         | 息額 操作           |         |  |  |  |  |  |
|           | □ 广东药学院                                 |                                   |                                                                           |                 |         |  |  |  |  |  |
| /         | 日 一 一 一 一 一 一 一 一 一 一 一 一 一 一 一 一 一 一 一 | 品牌: 青海門族<br>规胞: 500g              | ¥0.01 1 + BL                                                              | ¥ 0.01 1007     | /       |  |  |  |  |  |
|           | □ 全遇 删除 清除折有先改良品                        | 海島                                | 已急揮 0 件商品 合计 (不会读                                                         | (表): ¥0.00 生版订单 |         |  |  |  |  |  |
|           |                                         | 服衍所有 Powered by Cobazaar.com 技术支引 | 5:北京库巴扎信息科技有限公司                                                           |                 |         |  |  |  |  |  |

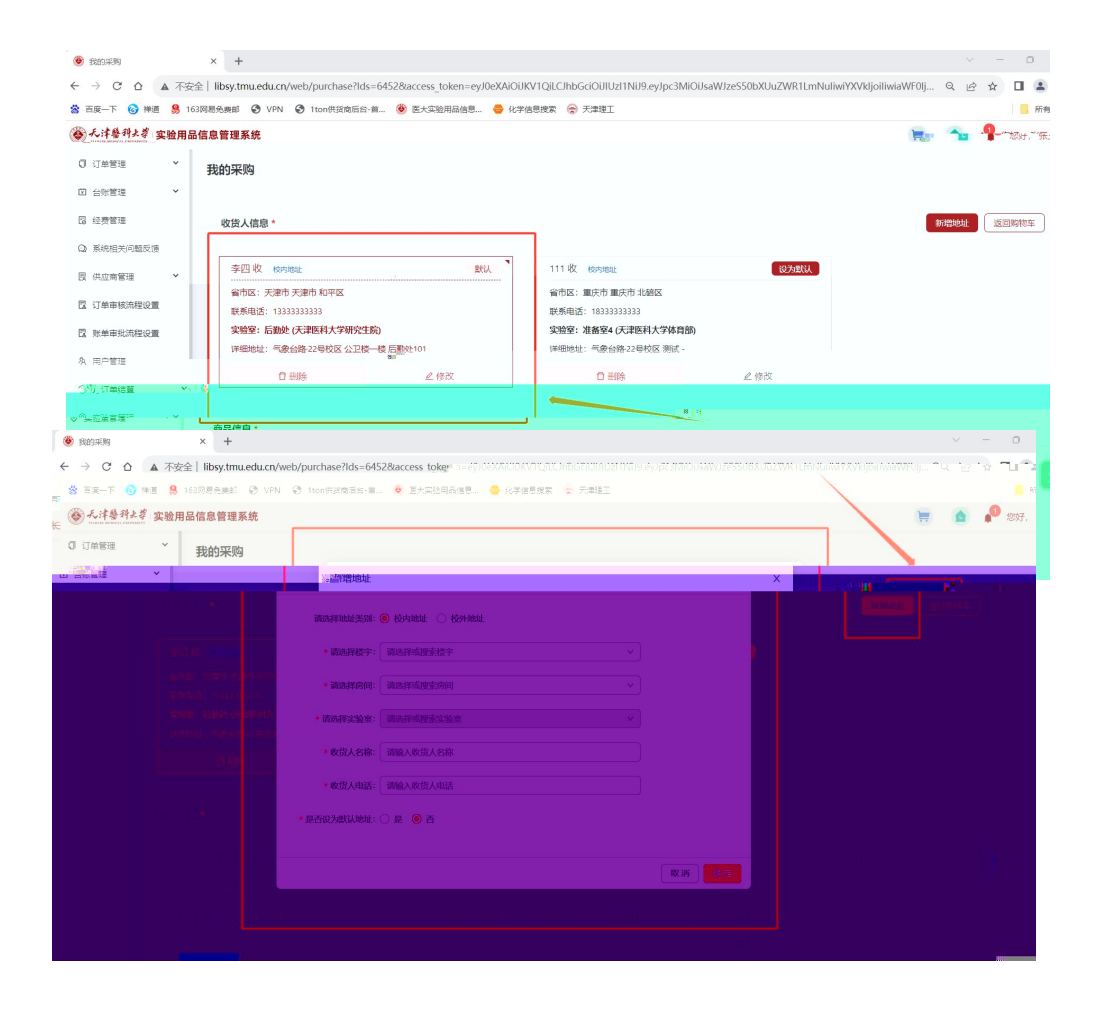

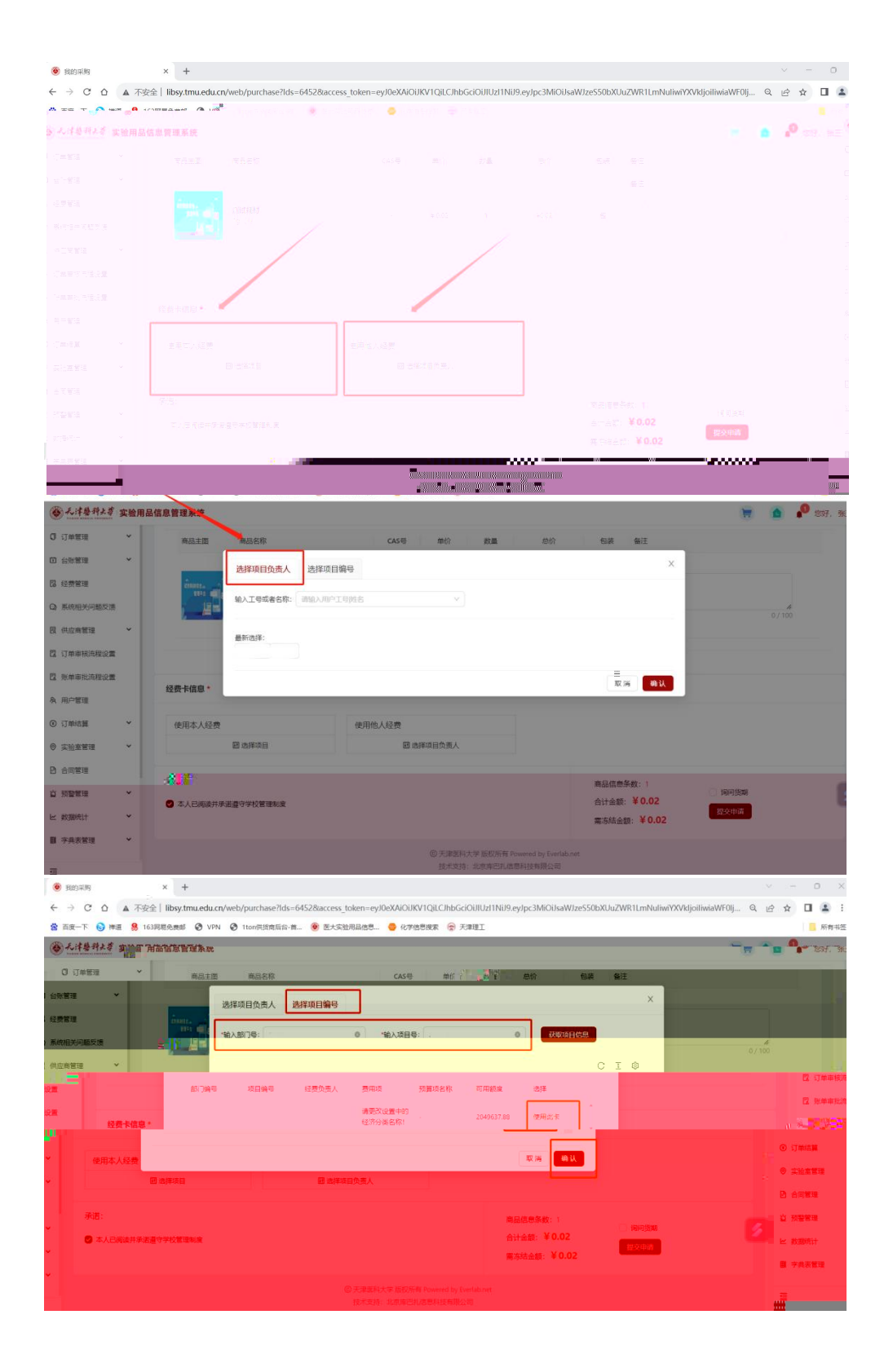

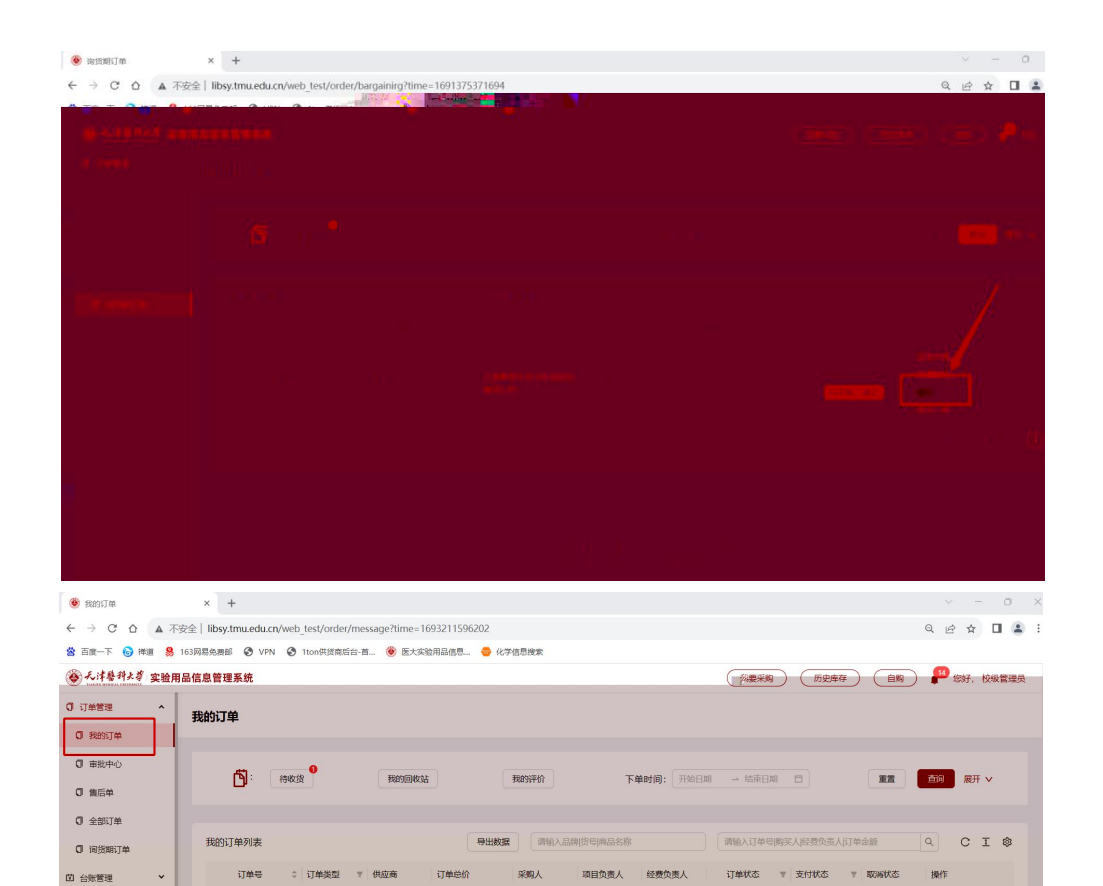

校級管理员

校级管理员

校級管理员

校級管理员

上海麦克林生 化科技股份有 ¥ 0.01 元 限公司

上海麦克林生 化科技股份有 ¥ 0.01 元 限公司

测试供货商 ¥ 0.01 元

测试

¥ 0.01 元

+ 202306020049 材料

+ 202306020048 村料

+ 202306020013 自购订单

+ 202305260001 生物试剂

**四** 经费管理

♀ 系統相关问题反馈

[]] 订单审核流程设置

🖸 账单审批流程设置

~

泉 用户管理

③ 订单结算

國供应商管理 >

进度详情 申请取消 再来一单

进度详情 申请取消 再来一单

进度详情

进度详情 申请取消 再来一单 5

待项目负责人带核 待选择项目 词货期完成

待项目负责人审核 待选择项目

待项目负责人审核 待选择项目

已验收供应商已开票

| 審批中心              | × -          | F                                        |                |                  |         |       |       |              |        |       |        | 0 |
|-------------------|--------------|------------------------------------------|----------------|------------------|---------|-------|-------|--------------|--------|-------|--------|---|
| ← → C ∆ ▲         | 不安全   libsy. | tmu.edu.cn/web_test                      | /order/audit?1 | time=16932118890 | )52     |       |       |              |        |       | 9 @ ☆  |   |
| 🕈 西度一下 🎯 神道 💈     | 3 163网题免费的   | S 🕲 VPN 🕲 1ton                           | 共货商后台·首        | 😻 医大实验用品信题       | 1 😑 (Ka | 学信息搜索 |       |              |        |       |        |   |
| ● 无津替科土莽 实验       | 用品信息管理       | 系统                                       |                |                  |         |       |       | 代表来          | ) (历史库 | 存) (自 | n) 👂 🕫 | ¥ |
|                   | -<br>-       | da da da da da da da da da da da da da d |                |                  |         |       |       |              |        |       |        |   |
| 0 8657 <b>=</b>   | 甲加           | PH-10                                    |                |                  |         |       |       |              |        |       |        |   |
| 0 =8.40           |              | .en (                                    |                |                  |         |       |       |              |        |       | _      |   |
| 0 254             |              |                                          |                | 6里可沒产管理化。)       |         |       |       |              |        | -In   | A time |   |
|                   |              |                                          |                |                  |         |       |       |              |        |       |        |   |
|                   |              |                                          |                |                  |         |       |       |              |        |       |        |   |
|                   |              |                                          |                |                  |         |       | 经费负责人 |              |        |       |        |   |
|                   |              |                                          |                |                  |         |       |       | 行项目负责人审<br>该 |        |       |        |   |
|                   |              |                                          |                |                  |         |       |       |              |        |       |        |   |
|                   |              |                                          |                |                  |         |       |       |              |        |       |        |   |
|                   |              |                                          |                |                  |         |       |       |              |        |       |        |   |
|                   |              |                                          |                |                  |         |       |       |              |        |       |        |   |
|                   |              |                                          |                |                  |         |       |       |              |        |       |        |   |
| 0 ( <b>Texe</b> ) |              |                                          |                |                  |         |       |       |              |        |       |        |   |
|                   |              |                                          |                |                  |         |       |       |              |        |       |        |   |

| 🈻 f8891J                 | Ψ.         |              | × +                  |                              |                                                                                                    |                    |           |             |               |        |                                       | ~ -            | o x      |
|--------------------------|------------|--------------|----------------------|------------------------------|----------------------------------------------------------------------------------------------------|--------------------|-----------|-------------|---------------|--------|---------------------------------------|----------------|----------|
| $\leftarrow \rightarrow$ | C Ó        | ▲ 不安全        | libsy.tmu.edu.e      | n/web_test/ord               | er/message <mark>2lig</mark> es                                                                                 | ·09/13/73377694P.4 |           | -           | _             |        | ×                                     | ੇ ਘ^ ਮ         | ull 🚽 🖓  |
| 百度一下                     | <b>⑥</b> 神 | 道 易 163网易    | 免機邮 😧 VPN            | <ul> <li>1ton供貨商后</li> </ul> | i台·首 🎯 医大实                                                                                                    | 验用品信息 👄 化学信息       | 現案        |             |               |        |                                       |                |          |
| € <i>无</i> 洋警            | 种大带        | 实验用品信息       | 管理系统                 |                              |                                                                                                    |                    |           |             |               | 俄要采购 ) | 历史库存 自                                | € <b>-</b> ¶ " | Str. C   |
|                          | ^          | 6            | 待完勝订单                | 油炊留                          | の一般の同次が                                                                                                    | 17 教的评价            | 下弟时间      |             |               |        | 1 1 1 1 1 1 1 1 1 1 1 1 1 1 1 1 1 1 1 | Ŧv             | □ 订单管理   |
| #                        |            | <u> </u>     |                      |                              |                                                                                                    |                    | 1 4 3 1 9 |             |               |        | _                                     |                | 0 我的订    |
| -<br>-                   |            |              |                      |                              |                                                                                                    |                    |           |             |               |        |                                       |                | ♫ 审批中    |
| 0                        |            | U.S.C. PAR   | 2                    |                              |                                                                                                    | STRATE STRAT       | MARTEN    | ] [ 256     | 入订单局国家人经      |        |                                       |                |          |
|                          |            |              |                      |                              |                                                                                                    |                    |           |             |               |        |                                       |                | -        |
| vi.                      |            |              |                      |                              |                                                                                                    |                    |           |             |               |        |                                       |                | Mill -   |
|                          |            |              |                      |                              |                                                                                                    |                    |           |             |               |        |                                       |                |          |
|                          |            |              |                      |                              |                                                                                                    |                    |           |             |               |        |                                       |                | 194<br>1 |
|                          |            |              |                      |                              |                                                                                                    |                    |           |             |               |        |                                       |                |          |
|                          |            | 394,004,011  |                      |                              | 1740000.000                                                                                                    |                    |           |             |               | •      |                                       | Manif          |          |
|                          | a110       |              |                      |                              |                                                                                                    | · · ·              | -=        |             |               | •      |                                       | <b></b>        |          |
|                          | _          |              |                      | all'a sitta and              |                                                                                                    |                    |           |             |               |        |                                       | 30000000       |          |
|                          | aŭli       |              | Mentional            |                              | WADDINGUN                                                                                                    |                    |           |             |               |        |                                       |                |          |
|                          | _          |              |                      | *****                        |                                                                                                    |                    |           |             |               |        |                                       |                |          |
|                          |            | - <b>1</b> 0 |                      |                              |                                                                                                    |                    |           | 1011 201000 |               | ar 💼 🛛 | lie.mielim                            |                |          |
| 3393                     | 1          |              |                      |                              |                                                                                                    |                    |           | 011008888   | nonuus uxvaua |        |                                       |                |          |
|                          |            |              |                      | -111028                      | WIWWI.                                                                                                    |                    |           |             |               |        |                                       |                | _        |
|                          |            | THE MERSON   | <b>1488 188</b> 1 81 |                              | NAME OF TAXABLE PARTY OF TAXABLE PARTY OF TAXABLE PARTY OF TAXABLE PARTY OF TAXABLE PARTY OF TAXABLE PARTY OF T | siHill             |           |             | INVIRUE NO    |        |                                       |                | 038      |

## < - ○</li> < 全 ☆ □ ④</li> + × militati 🜒 ◆ う C △ ▲ 不完全 | lbsy.tmu.edu.cg/web\_test/order/message?time=1691375371694 ② 吉瓜一下 ④ 神道 ● 10月周晩書● ④ VPN ④ 1ton用原規版会 単。 ● 医大学油用品质量 ● 167項目現象 ● 水井会村よぎ 実験用品信息管理系统 (我要采购) 历史库存 (目明) 👂 您好 J 订单管理 O RESID 上传文件 0 审批中心 我的订单列表 Q CI® 文件数量) 上版文件: 操作 订单号 💠 订单类型 🝸 伊 1单状态 平 支付状态 平 取得状态 0 全部订单 进度评估 中薄取满 收 街 再来一单 0 词资期订单 + 202306020039 利利料 已冻结项目 岱 台际管理 13 经费管理 + 202306020036 自购订单 已验收 进度详情 供应商已开票 确定

|                              | - 4 |            | 20 E3891344 | <i>R</i> |           |  | 17.8 确定  | COMPAC | WOLLING COPTING | 迎旗叶网       |
|------------------------------|-----|------------|-------------|----------|-----------|--|----------|--------|-----------------|------------|
| (2) 系统相关问题汉语                 | +   | 2023060200 | 35 自购订单     | 现版       | ¥ 0.01 70 |  | -1.74 be | 已验收    | 供应商已开票          | 进度详情       |
| 图 供应商管理 ~                    |     |            |             | LARBERT  |           |  |          |        |                 | 进度详慎       |
| 🖸 订单审核法程设置                   | +   | 2023060200 | 32 普通订单     | 化科技股份有   | ¥ 0.01元   |  |          | 待供应商输认 | 已冻结项目           | 1012210206 |
| 四 影响声批流理设置                   |     |            |             | 限公司      |           |  |          |        |                 | 再来一单       |
|                              |     |            |             | 上海麦克林生   |           |  |          |        |                 | 进度详情       |
| 泉 用户管理                       | +   | 2023060200 | 31 普通订单     | 化科技股份有   | ₩ 0.02 元  |  |          | 待供应商输认 | 已冻结项目           | 申请取得       |
| <ul> <li>③ 订单结算 ~</li> </ul> |     |            |             | 10020-PU |           |  |          |        |                 | 再来一单       |
|                              |     |            |             | 上海麦克林生   |           |  |          |        |                 | 进度详情       |
| 3                            | +   | 2023060200 | 80 材料       | 化科技股份有   | ¥ 0.01 元  |  |          | 已验收    | 供应愈已开票          | 76-14 M    |

| ۲                 | 审批中心                                                                     |      | ×          | +           |            |           |                |                          |             |                  |        |       |              |                                   |               | 0    | ×  |
|-------------------|--------------------------------------------------------------------------|------|------------|-------------|------------|-----------|----------------|--------------------------|-------------|------------------|--------|-------|--------------|-----------------------------------|---------------|------|----|
| ~                 | ← → C △ ▲ 不安金   libsy.tmu.edu.cn/web_test/order/audit?time=1691376459645 |      |            |             |            |           |                |                          |             |                  |        |       |              | QB                                | ☆ [           | 1 1  | :  |
| *                 | 百度一下 🎯 禅道                                                                | 9 16 | 网惹免        | 鹿郎 🕑 VPN    | 3 1ton供貨商店 | 治-首 🔞 医大实 | 如用品信息 📢        | • 化学信息授素                 |             |                  |        |       |              |                                   |               |      |    |
| 私注巻持大孝 実验用品信息管理系统 |                                                                          |      |            |             |            |           |                | (我要采购) 历史库存 (自時) 👂 您好,验收 |             |                  |        |       |              |                                   | 收             |      |    |
| Ⅰ 订单管理 ^          |                                                                          |      | +11++->    |             |            |           |                |                          |             |                  |        |       |              |                                   |               |      |    |
| c                 | ] 我的订单                                                                   |      | 44.310-    | T-0         |            |           |                |                          |             |                  |        |       |              |                                   |               |      |    |
| ł                 | )<br>                                                                    | T    |            | <b>5</b> 1  | 0          |           |                |                          |             |                  |        |       | @ 确认付款       | k                                 |               |      |    |
| 0 無后单             |                                                                          |      | ▲ 金数人      |             |            |           | CHHR 13HW134   |                          |             |                  |        |       |              | 确认考品在使用过程中是否发现问题,如果未<br>发现,请点击确定。 |               |      |    |
| ¢                 | 3 全部订单                                                                   |      |            |             |            |           |                |                          |             |                  |        |       | 米由实验室        | (管理员携带)                           | 嫖、采           | 购清单、 | R  |
| c                 | ] 词领期订单                                                                  |      | 待确认付款订单    |             |            |           | · 供应商 订单总价 采购人 |                          |             |                  |        |       | 明甲,<br>到财务处进 | 行统—结算,                            | 青关注订          | 单支付状 |    |
| ۵                 | 台球管理 🖌                                                                   |      | 订单号 : 订单类型 |             | ▼ 供应商      | 项目负责人     |                |                          | 项目负责人 经费负责人 |                  | 〒 支付状态 | đ.,   |              | Ę                                 | 14 <b>1</b> 4 | 定    |    |
| 63                | 经费管理                                                                     |      |            |             |            | 上海麦克林生    | Ł              |                          |             |                  |        |       |              | £15 +0                            | •             |      |    |
|                   |                                                                          | 8    | +          | 20230602003 | ə 材料       | 科技設份有限。   | \$ ¥ 0.02      |                          |             |                  | 待付款    | E A M |              | ales, A                           |               |      |    |
|                   | ◎ 订单结算                                                                   |      | <b>~</b>   |             |            |           |                |                          |             |                  |        |       |              | 第 1-1 条                           | €/总共 1        |      | ı. |
|                   | 首 预警管理                                                                   | 2    | <b>~</b>   |             |            |           |                |                          |             |                  |        |       |              |                                   |               |      |    |
|                   | ☆ 供应离评价                                                                  |      |            |             |            |           |                |                          |             |                  |        |       |              |                                   |               |      |    |
|                   | 13 信息维护                                                                  | 10   | ~          |             |            |           |                |                          |             |                  |        |       |              |                                   |               |      |    |
|                   | 器 库房说用管理                                                                 | 0    | <b>.</b>   |             |            |           |                |                          | ⑥天津医科大学者    | 视所有 Powered by E |        |       |              |                                   |               |      |    |
|                   | Ē                                                                        |      |            |             |            |           |                |                          | 技术支持:北京     | 库巴扎德息科技有限。       | 201    |       |              |                                   |               |      |    |

| 我的台账          | × +                        |                             |          |            |      |   |       |                       | - 0 X       |  |  |
|---------------|----------------------------|-----------------------------|----------|------------|------|---|-------|-----------------------|-------------|--|--|
| ← → C △ ▲ 7   | F安全   libsy.tmu.edu.cn/web | /ledger/myLedger?time=16966 | 56248906 |            |      |   |       | Q LE 1                | 2 🛛 🛎 E     |  |  |
| 😤 百度一下 🎯 禅道 🤮 | 163网络先费邮 📀 VPN 📀           | 1ton供货商后台·普 🛞 医大实验用         | 品信息 😑 :  | 化学信息搜索 🚖 🦻 | 日本理工 |   |       |                       | 所有书签        |  |  |
| ● 无洋整件大尊 实验日  | 用品信息管理系统                   |                             |          |            |      |   |       | 😸 🙆 🖡                 | ) 您好, admin |  |  |
| 0 订加管理 🖌      | 我的行账                       |                             |          |            |      |   |       |                       |             |  |  |
| □ 台外新理 ^      |                            |                             |          |            |      |   |       |                       |             |  |  |
| 简 我的台张        | at do Et matod 113.        | ruca                        |          |            |      |   |       |                       |             |  |  |
| (1) 实验室台账     | 存放房间: 读选择编词                | 四日 19                       |          |            |      |   | 1     |                       | 同 展开 マ      |  |  |
| 〇 台账审批        |                            | * 使用量: 请给                   | 入他用最     |            | g    |   |       |                       |             |  |  |
| 回 我的学生台账      | 台账列表                       | * 使用人1: adm                 | lin      |            | 0    |   | 出給账记录 | CASE I MERENE INC. AS | nini Q      |  |  |
| © 历史库存        |                            | : bo oll                    | A2       |            |      |   | -     | 17.5                  | - · ·       |  |  |
| 27R-11        |                            | *使用时间: 2023-10-07           | 16:10:59 |            |      |   |       |                       |             |  |  |
| 統相关问题反應       | + 到试化学品234                 |                             |          |            |      |   |       |                       |             |  |  |
|               |                            | <b>19-14</b>                |          | 144 J      |      |   |       |                       | -           |  |  |
|               |                            | ( 18.24¥                    |          |            | 湖输入  | g |       |                       |             |  |  |
|               |                            |                             |          |            |      |   |       |                       |             |  |  |
|               |                            |                             |          |            |      |   |       |                       |             |  |  |
|               |                            |                             |          |            |      |   |       |                       |             |  |  |
|               |                            |                             |          |            |      |   |       |                       |             |  |  |
|               |                            |                             |          |            |      |   |       |                       |             |  |  |